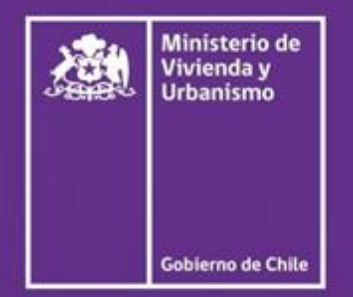

Fondo Solidario de Elección de Vivienda LLAMADO INDIVIDUAL ESPECIAL

# Manual de Usuario Postulación en línea

Fondo Solidario de Elección de Vivienda D.S. N° 49 (V. y U.) de 2011

> 100% online en www.minvu.cl

## Contenido

| 1. | INTRODUCCIÓN                                                                                   | 3  |
|----|------------------------------------------------------------------------------------------------|----|
| 2. | PÁGINA DE BIENVENIDA                                                                           | 4  |
| 3. | PORTAL DE POSTULACIÓN (INFORMACIÓN DELPOSTULANTE)                                              | 6  |
|    | Paso N° 1 de 5 - Información del o la postulante                                               | 7  |
|    | Paso N° 2 de 5 - Registro Social de Hogares y Núcleo Familiar                                  | 8  |
|    | Paso N° 3 de 5 - Ahorro del Postulante                                                         | 10 |
|    | Paso N° 4 de 5 - Validación de Propiedades informadas por Servicio de Impuestos Internos – SII | 12 |
|    | Paso N° 5 de 5 - Resumen de la Postulación - Comprobante Solicitud de Postulación              | 13 |

#### 1. INTRODUCCIÓN

Este documento detalla los pasos a seguir para postular en línea al llamado individual del Fondo Solidario de Elección de Vivienda, regulado por el Decreto Supremo N° 49 (V y U.) de 2011.

Este sistema está construido para funcionar en navegadores o browsers actualizados, entre los que se encuentran: Google Chrome, Mozilla Fire Fox, Safari, Microsoft Edge y Opera, además de otras alternativas. Puede realizar su postulación a través de teléfonos celulares, Tablet o computadores.

Los datos contenidos en el formulario de postulación se obtienen de distintas instituciones del Estado, como el Ministerio de Desarrollo Social y Familia o el Servicio de Impuestos Internos, entre otros.

Antes de ingresar al formulario, considere los siguientes símbolos:

1. Banda celeste: Las bandas de color celeste describen cada sección.

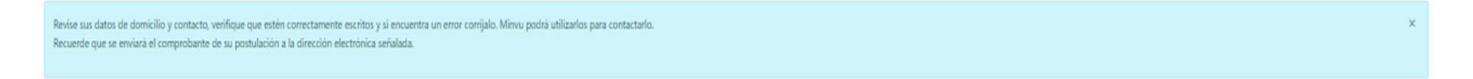

2. Banda rosada: Las bandas de color rosado tienen información importante que podría aplicar a una parte del formulario o su totalidad.

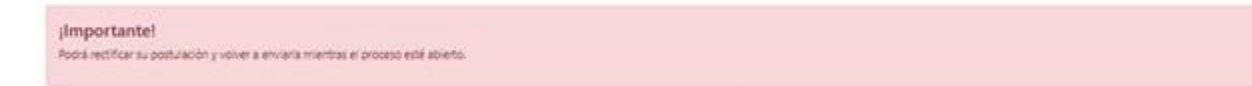

3. Signo de Interrogación: Los signos de interrogación dan información más precisa sobre el título en el que se encuentra. Para ver la información, debe posicionar el cursor sobre este símbolo.

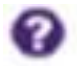

4. Campo con 1 asterisco: Cuando un campo muestra un paréntesis con un asterisco, se trata de un dato que es obligatorio.

(\*)

5. Campo con doble asterisco: Cuando un tipo de campo muestra un paréntesis con dos asteriscos, se trata de un tipo de dato en que al menos uno debe ser obligatorio, por ejemplo, teléfonos.

(\*\*)

#### 2. PÁGINA DE BIENVENIDA

En esta página encontrará una breve descripción del proceso de postulación y sus características.

Contiene vínculos que le orientarán sobre los requisitos para postular, cómo funciona la plataforma de postulación, entre otros.

Al lado derecho de la pantalla, se ubica el acceso al portal de postulación. Para ingresar se requiere contar con Clave Única del Estado de Chile. Si usted no dispone de una o no la recuerda, debe visitar <u>http://claveunica.gob.cl</u>.

#### Página de Inicio:

| SUBSIDIO D.S. Nº49<br>Postulación en línea                                                                                                    | <ul> <li>Manual de postulación en línea.</li> </ul>                                                                                                    |
|----------------------------------------------------------------------------------------------------|----------------------------------------------------------------------------------------------------|
| Bienvenido/a<br>Este sistema permite realizar una postulación individual en línea al Programa Habitacional Fondo Solidario de Elección de Vivienda (D.S. N*49).<br>Este subdicio está destinado a familias que no son dueñas de una vivienda, viven en situación de vulnerabilidad social y pertenecen al 40% de la población con menos recursos de acuerdo al Registro Social de Hogeres (RSH). Si el<br>postulante resultat seleccionado, con este subdicio se puede:<br>• Adquirir una vivienda cuyo valor no puede superar 1300 UF o 1400 UF según la región en la que se efectuará la compra.<br>• Aplicar el subdicio en proyectos de integración Social y Territorial (D.S. N*18) o en proyectos de construcción D.S. N*49 que tengan viviendas disponibles. En este caso el monto de subsidio será igual a los montos regulares del proyecto<br>elegido. | Para realizar su postulación en línea         urger con su Care Unia         A ingresar, Usted está autoritando al Minur a consultar sus datos personales en la subsidio da batacional, buten cuente datos en la la y 19.628 subre protección de datos individues personales         Dispersar, Usted está autoritando al Minur a consultar sus datos personales en la subsidio da batacional, buten cuente datos en la y 19.628 subre protección de datos individues personales         Dispersar datos en la cuencia datos en la y 19.628 subre protección de datos en la cuencia datos en la cuencia datos e |
| Si usted postuló en un llamado anterior y actualmente no presenta impedimentos normativos, al ingresar a la plataforma sus datos aparecerán de manera automática y podrá modificarlos o aceptarlos si están correctos. Si no ha postulado<br>antes, tendrá que completar aquellos campos que son requeridos.<br>Período de postulación, desde las 8:00 hrs. del 14 de noviembre hasta las 18:00 hrs. del 21 de noviembre de 2022, excepto para las regiones Valparaíso, Biobío y Metropolitana, que será desde las 8:00 hrs. del 17 hasta las<br>18:00 hrs. del 24 de noviembre de 2022                                                                                                    | 12245678-8<br>Siguiente                                                                                                    |
| Información importante                                                                                                    |                                                                                                    |
|                                                                                                    | Minnu Ads 200 901 1111 2 2 291 11 11<br>Siguenos 2 1 1 1 2 201 11 11<br>Alameda 324, Santaigo, Chile<br>Se recomienda el uso de Google Chrome para un comecto funcionamienta del ábio.                                                                                                    |

#### Acceso usuario

Para ingresar con clave única debe hacer clic en la imagen y luego se desplegará el sitio de clave única.

| Manual de postulación en línea.           Para realizar su postulación en línea           línea                                                                                                    | (b) ClaveÚnica                                                                                                    |
|----------------------------------------------------------------------------------------------------|----------------------------------------------------------------------------------------------------|
| Ingrese con su Clave Única<br>Al ingresar, Usted está autorizando al Minvu a consultar sus<br>datos personales en las distintaciones que interviene<br>in la presente postulación al subsidio habitacional. Minvu<br>umplirá con lo señalado en la Ley 19.628 sobre protección de<br>datos de carácter personal<br>Claveúnica<br>Si no tiene Clave Unica revise como obtenerla <u>apuí</u> | MINVU         Requiere autenticación         Ingresa tu RUN         Ingresa tu Clave         ¿Olvidaste tu ClaveÚnica?         Continuar |
|                                                                                                    | ¿No tienes ClaveÚnica? Ayuda al 600 360 33                                                                                               |

#### **3.** PORTAL DE POSTULACIÓN (INFORMACIÓN DEL POSTULANTE)

En esta sección están sus datos personales y de contacto. Revise que estén correctos o actualícelos. De ser necesario, Minvu podría tomar contacto con usted al teléfono y/o correo electrónico señalado.

| S | UBSIDIO D.S. N°49<br>Postulación en línea                                                             | MARÍA DE LAS MERCEDES ARRIAGADA MALDONADO | <ul> <li>Manual de postulación en línea.</li> </ul>                               |
|---|----------------------------------------------------------------------------------------------------|-------------------------------------------|-----------------------------------------------------------------------------------|
|   | Portal de Postulación                                                                                 |                                           |                                                                                   |
|   | ;Importante!<br>Podrá rectificar su postulación y volver a enviarla mientras el proceso esté abierto. |                                           | ×                                                                                 |
|   | Información del Postulante                                                                            |                                           |                                                                                   |
|   |                                                                                                    |                                           |                                                                                   |
|   | Rut Nonive:                                                                                           |                                           |                                                                                   |
|   |                                                                                                    |                                           |                                                                                   |
|   | ]<br>Estado de postulación en línea llamado DS49                                                      |                                           |                                                                                   |
|   |                                                                                                    |                                           |                                                                                   |
|   | Fecha: Estado:                                                                                        |                                           |                                                                                   |
|   | 29-09-2022 Propuesta de postulación iniciada                                                          |                                           |                                                                                   |
|   | Continuar                                                                                             |                                           |                                                                                   |
|   |                                                                                                    |                                           |                                                                                   |
|   |                                                                                                    |                                           |                                                                                   |
| 3 |                                                                                                    | ~                                         | Minvu Alo: 2600 901 11 11 22 2 901 11 11                                          |
|   |                                                                                                    |                                           | Síguenos 🗹 💟 🛱 🖸 🙆 🖬                                                              |
| F |                                                                                                    | Se recorrienda el uso de Goo              | Alameda 924, Santiago, Chi<br>gle Chrome para un correcto funcionamiento del sito |

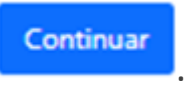

Para avanzar haga clic en

### Paso N° 1 de 5 (Información del o la postulante)

En esta sección encontrará los datos que proporcionó el Servicio de Registro Civil e Identificación y sus datos de contacto. Debe revisarlos y actualizarlos siempre que corresponda.

De ser necesario, Minvu podría contactarle a través de su celular o correo electrónico. Al finalizar, presione Guardar y Continuar

| SUBSIDIO D.S. Nº49<br>Postulación en línea                                                                                                    |                                            |                                                                      |  |  |
|----------------------------------------------------------------------------------------------------|--------------------------------------------|----------------------------------------------------------------------|--|--|
| ;Importante!<br>Podra rectificar su postulación y volver a enviarla mientras el proceso esté abierto.                                                                                                    |                                            |                                                                      |  |  |
| Paso 1 Paso 2<br>Referencedin del la postularia                                                                                                    | Paso 3<br>Joone del su postularia          | Paso 4. Paso 5<br>Validade de prepietades Resumeir de la postulación |  |  |
| Información del o la postulante                                                                                                    |                                            |                                                                      |  |  |
| Identificación del o la postulante 🚱                                                                                                    |                                            |                                                                      |  |  |
| Revise sus datos personales.<br>Información obtenida del Servicio de Registro Civil al 29-09-2022                                                                                                    |                                            | ×,                                                                   |  |  |
| Rut                                                                                                    | Nombre:                                    | Fecha de nacimiento:                                                 |  |  |
|                                                                                                    |                                            | 08-12-1974                                                           |  |  |
| SOLTERO/A                                                                                                    | Sexo:<br>MUJER                             | NO                                                                   |  |  |
| Nacionalidad:                                                                                                    |                                            |                                                                      |  |  |
| CHILENA                                                                                                    |                                            |                                                                      |  |  |
|                                                                                                    |                                            |                                                                      |  |  |
| Domicilio @<br>Revise sus datos de domicilio y contacto, verifique que estén correctamente escritos y si encuentra un error corrijalo.<br>Recuerde que se enviarà el comprobante de su postulación a la dirección electrónica señalada. | vlimvu podrà utilizarlos para contactarlo. | ×                                                                    |  |  |
| (°) Dato obligatorio.                                                                                                    |                                            |                                                                      |  |  |
| Calle (*):                                                                                                    | Número (*):                                | Departamento:                                                        |  |  |
| AVENIDA.                                                                                                    |                                            | 0                                                                    |  |  |
| Block:                                                                                                    | Región (*):                                | Comuna (*):                                                          |  |  |
| 0                                                                                                    | VALPARAISO                                 | VALPARAISO                                                           |  |  |
| Contacto<br>(*) Dato obligatorio.<br>(*) Al menos un dato obligatorio.                                                                                                    |                                            |                                                                      |  |  |
| Teléfana mévil (**)-                                                                                                    | Teléfono filo (**)-                        | Carrea electrónica (*)-                                              |  |  |
| +56                                                                                                    | +56                                        |                                                                      |  |  |
| Confirmar Correo electrónico (*):                                                                                                    |                                            |                                                                      |  |  |
|                                                                                                    |                                            |                                                                      |  |  |

#### Paso N° 2 de 5 (Registro Social de Hogares y Núcleo Familiar)

En este paso usted podrá visualizar cuál es la región que informaba su Registro Social de Hogares al mes anterior a su postulación. Más abajo encontrará la información de las personas que conforman su Registro Social de Hogares (RSH). Aquí debe seleccionar su núcleo familiar (las personas que son parte de su Registro y que la acompañarán en esta postulación).

| SUBSIDIO D.S. N°49<br>Postulación en línea                                              |                                                                                            |                                                                 | MARÍA DE LAS MERCEDES ABRIAGADA MALDO                                      | NADO - 🕕 Manual de postulación en línea. |
|-----------------------------------------------------------------------------------------|--------------------------------------------------------------------------------------------|-----------------------------------------------------------------|----------------------------------------------------------------------------|------------------------------------------|
| ;Importante!<br>Podrà rectificar su postulación y volver a enviarla mientras el proceso | esté abierto.                                                                              |                                                                 |                                                                            | ×                                        |
| Paso 1<br>Intermación del o la postulante                                               | Paso 2<br>Declaración de Nicidao Familiar                                                  | Paso 3<br>Aborro del o la postulante                            | Paso 4<br>Validación de propiedades                                        | Paso 5<br>Resumen de la postulación      |
| Registro Social de Hogares y Núc                                                        | leo Familiar                                                                               |                                                                 |                                                                            |                                          |
| Registro Social de Hogares (RSH)                                                        |                                                                                            |                                                                 |                                                                            |                                          |
| VALPARAISO                                                                              |                                                                                            |                                                                 |                                                                            |                                          |
| Núcleo Familiar 🕑                                                                       |                                                                                            |                                                                 |                                                                            |                                          |
| A continuación, se muestran los integrantes de su Registro Socia                        | al de Hogares. Para seleccionar quiènes formarán parte de su núcleo familiar, debe hacer c | lic sobre el nombre de la persona y marcar la opción SI o NO. P | ara cada persona que incluya en su núcleo, debe seleccionar el parentesco. | ×                                        |
| José Smith Smith<br>Anacleta Robinson Juarez                                            |                                                                                            |                                                                 |                                                                            | ~                                        |
| Maria Smith Robinson                                                                    |                                                                                            |                                                                 |                                                                            | ~                                        |
| John Smith Robinson                                                                     |                                                                                            |                                                                 |                                                                            | ~                                        |

Para decidir quiénes serán parte de su núcleo considere lo siguiente:

- Se analizarán los impedimentos de todas las personas seleccionadas y también de sus cónyuges y convivientes civiles (ejemplo: si hay propiedades, etc.)
- Podrá incorporar personas que formen parte de su Registro Social de Hogares hasta el 30 de octubre de 2022.

Los nombres de las personas se verán en una lista. Para ver los detalles e incluir en el núcleo, debe hacer clic sobre cada nombre.

| Paso 1<br>Información del o la portularite                      | Paso 2<br>Declaración de Núcleo Familiar                  | Paso 3<br>Alcores del o la postudante                                                     | Paso 4<br>Validación de propiedados                                               | Paso 5<br>Resumen de la portutación |
|-----------------------------------------------------------------|-----------------------------------------------------------|-------------------------------------------------------------------------------------------|-----------------------------------------------------------------------------------|-------------------------------------|
| Registro Social de Hogares y Núc                                | leo Familiar                                              |                                                                                           |                                                                                   |                                     |
| Registro Social de Hogares (RSH)                                |                                                           |                                                                                           |                                                                                   |                                     |
| Región:                                                         |                                                           |                                                                                           |                                                                                   |                                     |
| VALPARAISO                                                      |                                                           |                                                                                           |                                                                                   |                                     |
|                                                                 |                                                           |                                                                                           |                                                                                   |                                     |
| Núcleo Familiar 🕜                                               |                                                           |                                                                                           |                                                                                   |                                     |
| A continuación, se muestran los integrantes de su Registro Soci | al de Hogares. Para seleccionar quiènes formarán parte de | su núcleo familiar, debe hacer clic sobre el nombre de la persona y marcar la opción Si c | o NO. Para cada persona que incluya en su núcleo, debe seleccionar el parentesco. | ×                                   |
| José Smith Smith                                                |                                                           |                                                                                           |                                                                                   | ^                                   |
| Rut                                                             | Incluir en el núcleo:                                     | Edad:                                                                                     | Parentesco (*):                                                                   |                                     |
| 12345678-9                                                      | <b>E</b>                                                  | 47                                                                                        | Postulante                                                                        |                                     |
| Discapacidad:                                                   | Conadi:                                                   |                                                                                           |                                                                                   |                                     |
| No                                                              |                                                           |                                                                                           |                                                                                   |                                     |
| locá Smith Smith                                                |                                                           |                                                                                           |                                                                                   | ~                                   |
| yose onlier briter                                              |                                                           |                                                                                           |                                                                                   |                                     |
| Anacleta Robinson Juarez                                        |                                                           |                                                                                           |                                                                                   | ~                                   |

Antes de continuar al paso 3 se abrirá una ventana emergente que le solicitará la confirmación de su núcleo familiar. Si es correcto, marque sí y avanzará al nuevo paso. Si no es correcto, marque no y se mantendrá en el paso 2 para hacer las modificaciones que requiera.

| Núcleo Familiar 😡                                                                                                    |                                                                       |                                                                                                    |                                                                                                    |   |
|----------------------------------------------------------------------------------------------------|-----------------------------------------------------------------------|----------------------------------------------------------------------------------------------------|----------------------------------------------------------------------------------------------------|---|
| A continuación encontracia el núcleo familiar con el que untrel postuló el año 2020. Para verifica                                                                         | ar la información de cada integra                                     | te, hags die sobre el nombre. Punte spilter une o mit integrantes haciendo clic en el bottin que enc                                                                                               | emani al costado derecho del RUN                                                                                                    | × |
| FRANCISCA ANDREA MICHEA PINILLA                                                                                                    |                                                                       | Confirmación núcleo familiar                                                                                                    | ×                                                                                                    |   |
| KOMBERLY ANTONELLA CONTRERAS MICHEA                                                                                                    |                                                                       | El núcleo familiar que será considerado en esta postulación está compuesto por:                                                                                                    | 1                                                                                                    |   |
| Rut (                                                                                                    | ncluir en el nucleo: Eda                                              | 1. Pendume PRANOSCA ANDREA MONEA POLLA - Rue 1982513-5<br>2. rigical IOMBERY ANTONELIA CONTREMAS MICHEA - Rue 24012563-3<br>28. cometo?                                                            |                                                                                                    |   |
| LEA Y MARQUE PARA CONTINUAR.                                                                                                    |                                                                       | N                                                                                                    | 10                                                                                                    |   |
| Ninguno de los integrantes de mi núcleo familiar acreditado en esta postulación, a la construcción o adquisición de una vivienda o con resena de subsidio conforme al Tit. | a fecha de hoy, es propietario o<br>ulo IV del DS N* 120 (V. y U), de | asignatario de una vivienda, de una infraestructura sanitaria o de un sitio con destino habitacio<br>1995: así como tampoco tiene un subsidio habitacional sin aplicar destinado a la construcción | nal, ni se encuentra postulando a alguno de los programas habitacionales que operan a través de los Servíu destinados a<br>o adquisición de una vivienda. |   |

Una vez seleccionado el núcleo familiar, lea este recuadro rosado, márquelo y presione

Guardar y Continuar

| LEA Y MARQUE PARA CONTINUAR.                                                                                                    |
|----------------------------------------------------------------------------------------------------|
| Ninguno de los integrantes de mi núcleo familiar acreditado en esta postulación, a la fecha de hoy, es propietario o asignatario de una vivienda, de una infraestructura sanitaria o de un sitio con destino habitacional, ni se encuentra postulando a alguno de los programas habitacionales que operan a través de los Serviu destinados a construcción o adquisición de una vivienda o con reserva de subsidio conforme al reglamento del Leasing Habitacional (D.S. N° 120, V. y U, de 1995), así como tampoco tiene un subsidio habitacional sin aplicar destinado a la construcción o adquisición de una vivienda. |
| Volver Guardary Continuar                                                                                                    |

## Paso N° 3 de 5 (Ahorro del postulante)

En este paso usted podrá revisar la información de su cuenta de ahorro para la vivienda. Según la entidad a la que pertenece su cuenta, deberá considerar lo siguiente:

- a. Si su cuenta pertenece a alguna de las siguientes entidades financieras: Banco Estado, Banco Scotiabank/Desarrollo, Caja de Compensación Los Andes o Cooperativa de Ahorro y Crédito Coopeuch, digite el número de su cuenta, aprete el botón
   Consultar/Actualizar y sus datos aparecerán de manera automática.
- b. En cambio, si su cuenta de ahorro pertenece a cualquier otra entidad no nombrada aquí, deberá ingresar manualmente los datos. Además, tendrá que adjuntar un "certificado de mantención de cuenta" emitido por su entidad financiera.

Si su cuenta es alguna de las mencionadas en las letras a. y b., marque os so , seleccione la entidad y digite el número de la cuenta.

| UBSIDIO D.S. Nº49<br>Postulación en línea                                                                                                    |                                                                                                    | MARÍA DE LAS MERCEDES ARRIAGADA MALDON                                      | no - 🕕 Manual de postulación en línea.   |
|----------------------------------------------------------------------------------------------------|----------------------------------------------------------------------------------------------------|-----------------------------------------------------------------------------|------------------------------------------|
| Importante!<br>Bodrá metóficar su postulación y volver a enviarla mientras el proceso esté abierto.                                                                                                    |                                                                                                    |                                                                             | ×                                        |
| Paso 1 Paso 2<br>Internación del o la positutente Declaración de Núcleo l'amiliar                                                                                                    | Paso 3<br>Morris del s la posticiente                                                                                                    | Paso 4<br>väitadon de propiedades                                           | Paso 5<br>Resumen de la postulación      |
| ANOLITO DEI POSTUIIANTE Si su cuenta de ahorro para la vivienda corresponde a Banco Estado, actualice o consulte los datos que se desplergan a a<br>Si su cuenta pertenece a alguna de las siguientes emtidades financieras: Banco Estado, Actualice o consulte los datos que se desplergan a<br>Si su cuenta pertenece a alguna de las siguientes emtidades financieras: Banco Estado, Actual de Anorro para la vivienda pertenece a otra institución financiera, debe ingresar manualmente los datos y actual de Anorro | ontinuación.<br>masción Los Andes o Cooperativa de Ahorro y Crédito Coopeuch, digite el número de su cuenta y sus datos a<br>licionalmente, debe adjuntar un certificado de mantención de cuenta emitido por esa entidad financiera. | parecerán de forma automática, al presionar el botón Consultar /actualizar. | ×                                        |
| Si su cuenta de ahorro para la vivienda es de Banco Estado, Coopeuch, Caja de Compensación los Andes, Sostiabar<br>digite el número de cuenta, fecha de apertura y adjunte su certificado de mantención de cuenta.<br>S Si<br>No                                                                                                    | k/Banco del Desarrollo o Lessing Scotlabank, marque SI y digite el número de cuenta. De lo contrario, man                                                                                                    | que NO, seleccione la entidad financiera,                                   |                                          |
| Entidad financiera (*):<br>Seleccione Institución                                                                                                    | Numero de cuenta (*):                                                                                                    | Pecha apentura (* ):                                                        |                                          |
| UF mes (*):                                                                                                    | UF dia (*):                                                                                                    |                                                                             |                                          |
| 10,001                                                                                                    | 10,001                                                                                                    |                                                                             |                                          |
| (*) Dato obligatorio para Guardar y Continuar.                                                                                                    | Consultar/Actualizar                                                                                                    |                                                                             |                                          |
|                                                                                                    | Volver Guardar y Continuar                                                                                                    |                                                                             |                                          |
| nos//web-ds49-desa.azurewebsites.net/Home/Paso3#                                                                                                    |                                                                                                    |                                                                             | Minyu Alic 2600 901 11 11 22 2 901 11 11 |

En cambio, si su cuenta pertenece al tipo indicado en la letra c., marque • No, seleccione la entidad, digite el número de la cuenta, fecha de apertura y posterior a eso "adjunte el certificado de mantención de cuenta", tal como lo muestra la imagen de ejemplo:

| Ahorro                                                                                                    |                       |  |  |  |  |
|----------------------------------------------------------------------------------------------------|-----------------------|--|--|--|--|
| SI su cuenta de ahorro para la vivienda es de Banco Estado, Coopeuch, Caja de Compensación los Andes, Scotiabank/Banco del Desarrollo o Leasing Scotiabank, marque SI y digite el número de cuenta. De lo contraño, marque NO, seleccione la entidad financiera,<br>digite el número de cuenta, fecha de apentura y adjunte su certificado de mantención de cuenta.<br>SI<br>No                                                                                                    |                       |  |  |  |  |
| Entidad financiera (*):                                                                                                    | Número de cuenta (*): |  |  |  |  |
| Banco Credito e Inversiones                                                                                                    | 2556585               |  |  |  |  |
| Certificado entidad financiera (*):<br>Certificado otorgado por la entidad financiera de su cuenta de ahorro para la vivienda, que contenga los datos del o la titular de la cuenta, el tipo y número de cuenta, los saldos semestrales, el saldo del mes anterior, el saldo final, la fecha de apertura de la cuenta y la fecha de emisión del certificado.<br>Res Ex 513 del 30.01.2018 Llamado Especial CNT Municipios Glosa Arriendo.pdf.<br>Buscar<br>Se permiten las siguientes extensiones de archivos: jog jogg. prog. pdf Peso máximo por archivo es de hasta 20mb |                       |  |  |  |  |
| Su postulación será eliminada si el/la postulante no es el titular de la cuenta y/o sí la cuenta no es del tipo "ahorro para la vivienda" y/o sí no cumple con el monto de ahorro exigido en la fecha requerida.                                                                                                    |                       |  |  |  |  |
| (*) Dato obligatorio para Guardar y Continuar.                                                                                                    |                       |  |  |  |  |
| Volver Guardary Continuar                                                                                                    |                       |  |  |  |  |

El formato permitido para el documento a adjuntar es alguno de los siguientes: .jpg; .jpeg; .png; .pdf. El peso máximo permitido es de 20 mg.

Una vez ingresados los datos de su cuenta de ahorro para la vivienda en cualquiera de las tres alternativas a., b. o c., puede continuar y avanzar al siguiente paso haciendo clic en Guardar y Continuar.

## Paso N° 4 de 5 (Validación de Propiedades informadas por Servicio de Impuestos Internos - SII)

Si usted, su cónyuge o conviviente civil o algún integrante de su núcleo familiar -o los cónyuges o convivientes de ellosson informado(s) como propietario(s) de un inmueble con destino habitacional, el sistema mostrará el RUN que tiene este impedimento, además indicará información básica del inmueble y una serie de alternativas que precisan la relación que la persona señalada tiene con esa propiedad.

Si alguna de las alternativas refleja su situación, debe seleccionarla. Si ninguna es adecuada, la persona identificada no puede ser parte de la postulación. Si es el postulante o su cónyuge, la postulación no podrá ser finalizada.

#### Imagen cuando no existen impedimentos de propiedades

|                                  |                                                                          | FRANCISCA ANDREA MICHEA PINILLA - () Manual de postulación en línea.                                     |
|----------------------------------|--------------------------------------------------------------------------|----------------------------------------------------------------------------------------------------|
|                                  |                                                                          | x                                                                                                    |
| Paso 2<br>RErry Marcine Familier | Paso 3<br>validadito de propietados                                      | Paso 4<br>Reserve de la gentulación                                                                      |
| icio de Impuestos Internos (SII) |                                                                          |                                                                                                    |
| o<br>Volver Gua                  | tlar y Continuar                                                         |                                                                                                    |
|                                  | Paso 2<br>ECT y Nation Familier<br>icio de Impuestos Internos (SII)<br>° | Paso 2<br>Ref y Nucleo Fuentiar<br>icicio de Impuestos Internos (SII)<br>•<br>Voiver Guardar y Continuar |

#### Imagen de cuando aparece algún impedimento

Propiedades informadas por Servicio de Impuestos Internos (SII)

| En esta sección se identif                           | ican las personas de su núcleo familiar o                                         | pue presentan una o más propies                    | lades que son impedimento pa      | n podular s ente sublidio. Rea continuar, debe seleccionar, s' comesponde, el angumento que justifique avanzar en su podulación.                                                                                                    |
|------------------------------------------------------|-----------------------------------------------------------------------------------|----------------------------------------------------|-----------------------------------|----------------------------------------------------------------------------------------------------|
| ut integrante: 111601                                | 145-8                                                                             |                                                    |                                   |                                                                                                    |
| Consulta de Propie                                   | dades                                                                             |                                                    |                                   |                                                                                                    |
| Rut                                                  | Región                                                                            | Comuna                                             | Propiedad                         | Dedan que (1)                                                                                                    |
| 11160645-0                                           | LA ARADCANIA                                                                      | CARAHLE                                            | AGRICOLA                          | ··· Selectors ···                                                                                                    |
| 11160645-0                                           | LA ARAUCANIA                                                                      | CARAHUE                                            | AGRICOLA                          | Sectore                                                                                                    |
| 11160845-8                                           | LA ARAUCANIA                                                                      | CARAHUE                                            | AGRICOLA                          | September                                                                                                    |
|                                                      |                                                                                   |                                                    |                                   |                                                                                                    |
|                                                      |                                                                                   |                                                    |                                   |                                                                                                    |
| Para continuar, deb                                  | erå declarar, si corresponde. qu                                                  | e dichas propiedades se o                          | encuentran en una de las          | siguientes situaciones. Si su postulación fuese seleccionada, deberá acreditar dicha situación con documentación.                                                                                                    |
| Marque si correspo                                   | nde:                                                                              |                                                    |                                   |                                                                                                    |
| La persona identific                                 | ada no posee esta propiedad                                                       |                                                    |                                   |                                                                                                    |
| N marcar esta opción di<br>posteriormente.           | eclara que quenta con algún documen                                               | to que señala que la persona in                    | dicada no es dueña de la pro      | pieded. Documentos como la econorasiente de inmueste, el centricado de dominio a nombre de su actual proprietario, podrian servir a este propósito entre otras alternativas. Recuente que estos documentos, la serán solicitados                   |
| El sitio al que se ref                               | iere esa propiedad no permite                                                     | construir una vivienda.                            |                                   |                                                                                                    |
| Al marcar esta opción de<br>posteriormente.          | clara que cuenta con algún documento                                              | que señale que el sitio no perm                    | ite construir una vivienda. Certi | Readon de la Directión de Conex, del SERVIU o de la SERVIU de Saud, que den cuerto que el iño no ex apto para construir una vivienda, podrán sentr a este propórito entre observatives. Recuerde que estos documentos le serán solicitados         |
| La persona identific                                 | ada cederá los derechos sobre                                                     | esa propiedad al aplicar s                         | iu subsidio.                      |                                                                                                    |
| Al marcar esta opción de                             | d'ara que posee derechos en comunidar                                             | d sobre la viviende détectede. Co                  | reldere que al momento de apl     | car el beneficio (o resulta seleccionado/a), deberá cemostrar que dichos derechos fueron cedidos, mediante la conrespondiente escritura pública intorña,                                                                                           |
| La persona identific                                 | ada adquirirā los derechos sob                                                    | re esa propiedad haciend                           | o uso de su subsidio.             |                                                                                                    |
| Al marcar esta opción de<br>estimará según el porcer | iciara que posee derechos en comunidi<br>taje de los derechos sobre la vivienda q | ad sobre la vivienda delectada. C<br>Lue adquíena. | considere que si momento de l     | spoor e terretos si resulta selecionadore, sebera nomientega de centroso de comon organte o la spota de la estruta, en que conten dichos derechos o el instrumento que sevelte tal condición y el monto de subsidio que reclore se                 |
| El inmueble està de                                  | clarado inhabitable y el sitio no                                                 | o permite construir una vi                         | vienda.                           |                                                                                                    |
| Al marcar esta opción de                             | clara que cuenta con algún documento                                              | que señale que la vivienda infor                   | mada resultă destruida o ha que   | soluto inhibitatire, y además cuenta con algún documento que señale que el alto no permite construír una vivienda. Cestificados de la Directón de Obras, del SERUI o de la SERUI de Salut, que den cuenta que la vivienda es inhibitatire, podrían |
| servir a ene proposito en                            | tre chas anematives. Recuerde que est                                             | os documentos é serán solicitado                   | ca postenormente.                 |                                                                                                    |

Una vez que seleccionado alguno de los motivos que indican que la propiedad no correspondería, podrá avanzar al paso siguiente. Si no presenta impedimento, podrá también avanzar al paso siguiente haciendo clic en el botón

Guardar y Continuar

### Paso N° 5 de 5 (Resumen de la postulación)

En este paso encontrará un resumen de su postulación.

| SU<br>Po   | SUBSIDIO D.S. Nº49<br>Postulación en línea |                                                                                              |                                 |                    |                               |     |                      |            |        |                                      | iea. |  |
|------------|--------------------------------------------|----------------------------------------------------------------------------------------------|---------------------------------|--------------------|-------------------------------|-----|----------------------|------------|--------|--------------------------------------|------|--|
| iln<br>Pod | nportante!<br>Irá rectificar su postulació | n y volver a enviarla mientras el proceso esté abierto.                                      |                                 |                    |                               |     |                      |            |        |                                      | ×    |  |
|            | Informa                                    | Paso 1<br>Són del o la postularee                                                            | Paso 2<br>RSH y Núcleo Familiar | Abore              | Paso 3<br>del o la portutante | Val | Paso 4               | dades      |        | Paso 5<br>Recurree de la postulación |      |  |
| 5          | Resumen de<br>Revise la información de s   | la postulación<br>u postulación, si detecta un error, podrà retroceder y corregir en el pasc | o que corresponda.              |                    |                               |     |                      |            |        | •                                    |      |  |
|            | nformación del c                           | b la postulante                                                                              |                                 |                    |                               |     |                      |            |        |                                      |      |  |
|            | Identificación d                           | el o la postulante                                                                           |                                 |                    |                               |     |                      |            |        |                                      |      |  |
|            | Rut                                        |                                                                                              |                                 | Nombre:            |                               | Fee | Fecha de nacimiento: |            |        |                                      |      |  |
|            | 12345678-9                                 |                                                                                              |                                 | Josefa Smith Smith |                               | 08  | 8-12-1974            |            |        |                                      |      |  |
|            | Estado Civil:                              |                                                                                              |                                 | Sexo:              |                               | Cor | misión Valech:       |            |        |                                      |      |  |
|            | SOLTERO/A                                  |                                                                                              |                                 | MUJER              |                               | N   | 0                    |            |        |                                      |      |  |
|            | Nacionalidad:                              |                                                                                              |                                 |                    |                               |     |                      |            |        |                                      |      |  |
|            | CHILENA                                    |                                                                                              |                                 |                    |                               |     |                      |            |        |                                      |      |  |
|            | Domicilio                                  |                                                                                              |                                 |                    |                               |     |                      |            |        |                                      |      |  |
|            | Calle:                                     |                                                                                              |                                 | Número:            |                               |     | partamento:          |            |        |                                      |      |  |
|            | AVENIDA                                    |                                                                                              |                                 | 7108               |                               |     | ٥                    |            |        |                                      |      |  |
|            | Block:                                     |                                                                                              |                                 | Región:            |                               | Cor | muna:                |            |        |                                      |      |  |
|            | 0                                          |                                                                                              |                                 | VALPARAISO         |                               | V   | ALPARAISO            |            |        |                                      |      |  |
| Co         | ntacto                                     |                                                                                              |                                 |                    |                               |     |                      |            |        |                                      |      |  |
|            |                                            |                                                                                              |                                 |                    |                               |     |                      |            |        |                                      |      |  |
| Tele       | fono movil:                                |                                                                                              |                                 | Telėfono fijo:     |                               |     | Correo electrón      | ico:       |        |                                      |      |  |
| 123456789  |                                            | ·                                                                                            |                                 |                    |                               |     |                      |            |        |                                      |      |  |
| -          |                                            |                                                                                              |                                 |                    |                               |     |                      |            |        |                                      |      |  |
| Dato       | os de la Postulaci                         | ón y Núcleo Familiar Declarado                                                               |                                 |                    |                               |     |                      |            |        |                                      |      |  |
| Re         | gistro Social de H                         | logares                                                                                      |                                 |                    |                               |     |                      |            |        |                                      |      |  |
| Reg        | jón:                                       |                                                                                              |                                 |                    |                               |     |                      |            |        |                                      |      |  |
| V          | ILPARAISO                                  |                                                                                              |                                 |                    |                               |     |                      |            |        |                                      |      |  |
| Nú         | icleo Familiar                             |                                                                                              |                                 |                    |                               |     |                      |            |        |                                      |      |  |
| Ru         | ıt                                         | Nombre                                                                                       |                                 |                    | Incluido en el Núcleo         | E   | dad                  | Parentesco | Conadi | Discapacidad                         |      |  |
| 13         | 2345678-9                                  | Josefa Smtih Smith                                                                           |                                 |                    | Si                            | 4   | 7                    | Postulante | No     | No                                   |      |  |
| 12         | 2345678-9                                  | Juan Smtih Smith                                                                             |                                 |                    | Si                            | 2   | 0                    | Hijo(a)    |        | No                                   |      |  |
| 12         | 2345678-9                                  | Juan Smtih Smith                                                                             |                                 |                    | Si                            | 4   | 7                    | Cónyuge    |        | No                                   |      |  |
| 12         | 2345678-9                                  | Jonathan Jones Smith                                                                         |                                 |                    | No                            | 1.  | 2                    |            |        | No                                   |      |  |
|            |                                            |                                                                                              |                                 |                    |                               |     |                      |            |        |                                      |      |  |
| Infor      | mación del Aho                             | rro                                                                                          |                                 |                    |                               |     |                      |            |        |                                      |      |  |
| Ah         | orro                                       |                                                                                              |                                 |                    |                               |     |                      |            |        |                                      |      |  |

| Entidad financiera:         | Número de cuenta: |  |  |  |  |  |  |
|-----------------------------|-------------------|--|--|--|--|--|--|
| Banco Credito e Inversiones | 1234568910        |  |  |  |  |  |  |

En el final de la pantalla del paso 5 encontrará un cuadro rosado que deberá leer y marcar si está de acuerdo con las autorizaciones que allí le indican.

Finalizar Postulación

Revise cuidadosamente y si está correcta, haga clic sobre

Autorizio al Ministerio de Vivienda y Urbanización (Servic) parz:
Informame el realización esta postulación y los pasco a seguir a través de los datos de contacto de danados, si alguna de las instituciones asi lo determina.
Contactarme para evaluar mi satisfacción con este procesa, si alguna de las instituciones asi lo determina.
Contactarme para evaluar mi satisfacción neutra seleccionada, autorizo al Servicio de Vivienda y Urbanización (Servic) para eventagar mis datos de contacto a otras entidades con el fin de recibir orientación sobre disponibilidad de viviendas u otros detales que puedan orientame en la elección de una solución habitacional.
Volver
Finalizar Postulación
Otravé de los detarmes de las instituciones asi lo determina.
Contactarme para evaluar mi satisfacción resultara seleccionada, autorizo al Servicio de Vivienda y Urbanización (Servic) para entregar mis datos de contacto a otras entidades con el fin de recibir orientación sobre disponibilidad de viviendas u otros detales que puedan orientame en la elección de una solución habitacional.
Volver
Finalizar Postulación
Otravé de los detarmes de los detarmes de las instituciones asi lo determina.
Contactarme para evaluar mi contacto de data de contacto a otras entidades con el fin de recibir orientación sobre disponibilidad de viviendas u otros detales que puedan orientame en la elección de una solución habitacional.
Volver
Finalizar Postulación
Otravé de los detarmes de los detarmes de los detarmes de los detarmes de los detarmes de las instituciones asi lo determina.
Otravé de los detarmes de los detarmes de

#### Comprobante de postulación

Una vez enviada la postulación, Minvu chequeará que ninguna de las personas incluidas en un núcleo familiar, ni sus cónyuges o convivientes civiles, estén participando en un proceso de postulación o tengan un beneficio vigente incompatible con el Fondo Solidario de Elección de Vivienda, D.S. N° 49.

Si tras el chequeo inicial no se detecta incumplimiento de alguno de los requisitos, su postulación será ingresada y recibirá un comprobante que podrá imprimir o guardar en una ubicación accesible en el dispositivo electrónico que

Descargar Comprobante

haya utilizado, haciendo clic en

| SUBSIDIO D.S. Nº49<br>Postulación en línea                                                                                                    | MARÍA DE LAS MERCEDES ARRIAGADA MALDONADO | <ul> <li>Manual de postulación en línea</li> </ul> |
|----------------------------------------------------------------------------------------------------|-------------------------------------------|----------------------------------------------------|
| Postulación en línea DS49                                                                                                    |                                           |                                                    |
| Su postulación fue recibida exitosamente.                                                                                                    |                                           |                                                    |
| Descargue el comprobante y guarde el archivo en una ubicación accesible.                                                                                                    |                                           |                                                    |
| Recuerde que debe mantener las condiciones declaradas, incluyendo el monto del ahorro informado por la entidad financiera al 30 de noviembre de 2022. Cualquier modificación podría constituir una causal de eliminación de su postulación. |                                           |                                                    |
| Si no quiere participar en este proceso o detecta un error en la información, puede eliminar o modificar los datos, ingresando nuevamente al sistema de postulación en línea.                                                               |                                           |                                                    |
| Para más información, visite nuestro sitio <u>www.minyu.cl</u>                                                                                                    |                                           |                                                    |
|                                                                                                    |                                           |                                                    |
|                                                                                                    |                                           |                                                    |
| <b>B</b> Descargar Comprobante<br>Salir                                                                                                    |                                           |                                                    |
|                                                                                                    | Â                                         | Minyu Alia 2000 901 11 11 2 2 901 11 11            |

Imagen del comprobante de postulación:

| COMPROBANTE DE POSTULACIÓN EN LÍNEA FONDO SO<br>DE ELECCIÓN DE VIVIENDA D.S. 49 (V. y U.) DE 2011 Y SUS<br>MODIFICACIONES                                                                                                    | IDARD Rate              | talendificable della la Cónjuge<br>Nationale Parlas annano<br> |                   |                                                                                     | Registrio Tocial de Hogares<br>Augérização Min<br>Vacalitatio<br>Integrantes sociere familiar                                                                                                    |                                                  |                                                                                                    |                |                |                                           |  |  |
|----------------------------------------------------------------------------------------------------|-------------------------|----------------------------------------------------------------|-------------------|-------------------------------------------------------------------------------------|----------------------------------------------------------------------------------------------------|--------------------------------------------------|----------------------------------------------------------------------------------------------------|----------------|----------------|-------------------------------------------|--|--|
| su possiación concerne la siguiente información                                                                                                    |                         |                                                                |                   | -                                                                                   | Annia                                                                                                    | Incluition at all<br>Minister                    | -                                                                                                    | Parameters.    | farafi         | Required                                  |  |  |
| Deboi de la solicitud                                                                                                    | Domažio                 |                                                                |                   | came any.                                                                           | NAMES OF LAC MENDINGS.                                                                                                    | 4                                                | 42                                                                                                    | Realumi        | -              | bas.                                      |  |  |
| happing                                                                                                    | Cafe.                   | News                                                           | lanner.           | *                                                                                   | ARRIAGADE AREIDONADO                                                                                                    |                                                  |                                                                                                    |                |                |                                           |  |  |
| Pondo balistein de Recello de Visionale                                                                                                    | Athrite.c.fease.        | 24 an                                                          | 8                 | 20038586                                                                            | Administration of the second second s |                                                  | 28                                                                                                    | rina           | 100            | Not                                       |  |  |
| Mobiled                                                                                                    | Real Procession         | Again                                                          | Samura            | Geelly.                                                                             | NUMBER AND ADDRESS                                                                                                    |                                                  | 47                                                                                                    | (inclusion)    | -              | in.                                       |  |  |
| Adquisite de vivente madoriptile a vivente digentité et projectes de temperation.                                                                                                    |                         | SALABARD?                                                      | substatio         |                                                                                     | -sinks                                                                                                    |                                                  |                                                                                                    |                |                |                                           |  |  |
| Resolution France W                                                                                                    |                         |                                                                |                   | 25352 195.                                                                          | Cancel Stanle Matter                                                                                                    | 100                                              | 12                                                                                                    |                | No             | No.                                       |  |  |
| mat Acuto Acuto                                                                                                    | Catos de contacto       | Eator de cietacio                                              |                   |                                                                                     | Witnessing active relation                                                                                                    | *                                                | -12                                                                                                    |                | 80             | No.                                       |  |  |
| Deside of 3.1 de appliantes al 10 de appliantes de 2016                                                                                                    | hike a solds            | kitine minit                                                   | Inal              |                                                                                     |                                                                                                    |                                                  |                                                                                                    |                |                |                                           |  |  |
| Further de scriptional                                                                                                    | -                       | sitesim                                                        | Million Party and | for service of                                                                      | and a particular balanters                                                                                                    | particular on lines of                           | (anab)                                                                                                    | a la se de la  | -              | de la la la la la la la la la la la la la |  |  |
| services                                                                                                    | Alterni                 |                                                                |                   | Restin de la Valo<br>Terra en carra de<br>E Cito Anto<br>E Restantes<br>articitates | anta<br>migainte<br>satiatatissin scotlifich noon on<br>perio paste saliar gino deators<br>ados in dens                                                                                                    | ren, sopramolación aj<br>hante la finalización o | anteri arte<br>myriatu da                                                                                                    | ah<br>yuma kat | Accession, And | a contracio na                            |  |  |
|                                                                                                    | Interfactor             |                                                                |                   | • Findman                                                                           | de anorale a handris tegistra, con                                                                                                    | erii ameini a bibe                               | Nipeux.                                                                                                    |                |                |                                           |  |  |
| Ra Norice Fallada saintena                                                                                                    | Resolution (Resolution) | nd.                                                            |                   | a bea                                                                               | instantion provide the second second                                                                                                    | subjective are a way                             | the state of the state of the s |                |                | the second                                |  |  |
| Otersels.al American American America<br>American American American American American American American American American American American American American American American American American American American American American American American American American American A | Nines & safe            | Nines & Lans                                                   |                   |                                                                                     | tomer sustante a service para     Emogramic tama de concerce a mos aminidade um el lo de cación internación sobra depocialidades elegante elegante eleg      |                                                  |                                                                                                    |                |                |                                           |  |  |
| Reak-Gali Gao plea agirtakar al rite                                                                                                    | na labarti              |                                                                |                   | • La sugarite                                                                       | n over allere a la minimulteritariali                                                                                                    | riarios que sa publicar                          |                                                                                                    | -              |                |                                           |  |  |
| Gialikoja. Malek Rodziew (Ki.) Circy og                                                                                                    | Faile spellure          | of name                                                        | tel da            | · · · · · · · · · · · · · · · · · · ·                                               |                                                                                                    |                                                  |                                                                                                    |                |                |                                           |  |  |
| Territoria Series Avera                                                                                                    | -                       | 2                                                              | 5 B)              |                                                                                     |                                                                                                    |                                                  |                                                                                                    |                |                |                                           |  |  |
| draina -                                                                                                    |                         |                                                                |                   |                                                                                     |                                                                                                    |                                                  |                                                                                                    |                |                |                                           |  |  |